# HUGHES/MD MODELS 369/A/H, OH-6/A HELICOPTER TRACK AND BALANCE

Dynamic Solutions Systems, Inc. (760) 598-4000 - sales @dssmicro.com Applications Support (714) 898-7087 - applications @dssmicro.com Product Support (760) 598-4000 - support @dssmicro.com Training Support (715) 233-9838 - training @dssmicro.com

## **Track and Balance Equipment Requirements**

| MFR                                              | P/N                  | DESCRIPTION                         | QUAN                        | QUANTITY |  |  |
|--------------------------------------------------|----------------------|-------------------------------------|-----------------------------|----------|--|--|
|                                                  |                      |                                     | M/R                         | T/R      |  |  |
| DSS                                              | 1300                 | MicroVib II Aircraft Analyzer       |                             | 1        |  |  |
| DSS                                              | 1014 or 1460 or 1880 | Accelerometer, 20mv/g               |                             | 1        |  |  |
| DSS                                              | 1008-X               | Accelerometer Bracket               | 2                           | 1        |  |  |
| DSS                                              | 1096-X               | Accelerometer Cable                 | 2                           | 1        |  |  |
| DSS                                              | 1097-X               | Photo Tach Cable                    | 0                           | 1        |  |  |
| DSS                                              | 1170-X               | Magnetic Pickup Cable               | 1                           | 0        |  |  |
| DSS                                              | 1015                 | Photo Tach                          | 1                           | 1        |  |  |
| DSS                                              | 1520                 | Photo Tach Bracket                  | 1                           | 1        |  |  |
| DSS                                              | 1254                 | Reflective Tape (roll)              | 1                           | 1        |  |  |
| DSS                                              | 1010                 | Rotor Protractor                    | 1                           | 1        |  |  |
| DSS                                              | 1377                 | Electronic Scale                    | 1                           | 1        |  |  |
| DSS                                              | 1428                 | Tab Tool Set, Universal             |                             | 0        |  |  |
| MicroTracker Tracking Equipment                  |                      |                                     |                             |          |  |  |
| DSS                                              | 1145-5               | MicroTrack Optical Tracker 1        |                             | 0        |  |  |
| DSS                                              | 1450-x               | 4x4 Signal Mux w/ Optical Adaptor 1 |                             | 1        |  |  |
| Strobe Tracking Equipment                        |                      |                                     |                             |          |  |  |
| DSS                                              | 1115-x or 1680       | 4x4 Signal Mux w/ Strobe Adaptor    |                             | 1        |  |  |
| DSS                                              | 1123-X               | Strobe Power Cable                  |                             | 0        |  |  |
| C-H                                              | 135M-10,11 or 12     | Strobe Tracker 1                    |                             | 0        |  |  |
| C-H                                              | 3387                 | Tip Targets 1                       |                             | 0        |  |  |
| Vibration Analysis / Vibration Database Software |                      |                                     |                             |          |  |  |
| DSS                                              | 1600                 | MicroBase Professional Software     | ase Professional Software 1 |          |  |  |
| DSS                                              | 1311                 | Serial Cable, MicroVib II to PC     | 1                           | 1        |  |  |

# I. Main Rotor Track And Balance

# Main Rotor Track And Balance Equipment Installation

NOTE: When mounting vibration sensors, make sure that the vibration sensor's sensitive axis is aligned with the intended measurement direction. The sensitive axis always parallels the sensor mounting bolt axis. In some sensors, the electrical connector exits in-line with the sensitive axis, while in others, the connector exits at a right angle to the sensitive axis. Do not assume that the sensor's electrical connector orientation relates to its sensitive axis.

A. Vertical Sensor: Attach the vertical vibration sensor to the standard MDH location in the right

side of the instrument cluster using bracket 1008. The sensitive axis should be pointed down as shown in Fig.
1. Connect and route cable 1096 to signal mux unit CH:2.

- B. Lateral Sensor: Attach the lateral vibration sensor to the standard MDH location above the left door near the left front corner of the "dog house" using bracket 1008. The sensitive axis should be pointed left as shown in Fig. 2. Connect and route cable 1096 to signal mux unit CH:1.
- C. **Photo Tach:** Attach the photo tach **1015** to the **left** side of the "dog house" behind and to the left of the main rotor hub using bracket **1520**. Carefully align the photo tach so that the light beam strikes the reflective tape when the rotor is positioned as shown in **Fig. 3**.
- D. Reflective Tape: Attach a 1" x 3" (25.4mm x 76.2mm) piece of reflective tape lengthwise to the underside of one of the the main rotor blades about 6 inches inboard of the blade grip.
- E. **Photo Tach Alignment:** Check the beam and tape alignment by powering up the **MicroVib II** Analyzer and turning the rotor until the reflective tape passes through the photo tach's light beam. When the tape passes through the light beam, the photo tach "pilot" light will illuminate to indicate a valid reflection. The "pilot" light will also "blink". The higher the rate the greater the strength of the reflection.
- F. **Strobe Tracker:** If using a Strobe Tracker, install tip targets on all **four** blades. When installing tip targets, use care to insure that an equal amount of weight (i.e. tip targets, mounting hardware, etc.) is added to each blade.
- G. **MicroTracker:** Attach the MicroTracker to the Signal Mux unit. Tip targets are not required when using the MicroTracker.

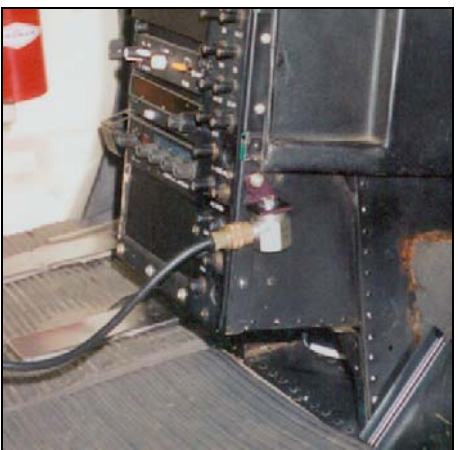

Figure 1

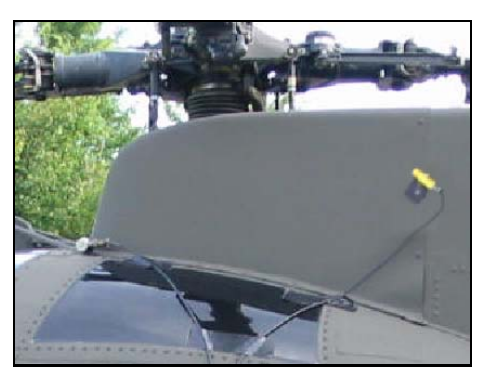

Figure 2

# Main Rotor Track And Balance Equipment Setup

- A. **Download Latest Group File:** For the best results, visit **www.dssmicro.com**, then download and install the latest **H369A** group file into your MicroVib II Aircraft Analyzer.
- B. Create New History File: Press MODE then CONTROL PANEL then NEW HISTORY FILE. If you have a previously saved H369A group file, select it and then press SELECT GROUP FILE. Otherwise, press H500C TEMPLATE.
- C. **Modify History Filename:** When you are prompted to modify the History Filename you must choose to either use the suggested filename or enter one which is easier to remember (such as the aircraft registration or serial number). When satisfied with the History Filename, press **OK**. The new History File will be automatically loaded into the Analyzer's memory.
- D. Verify Tasks: Select PROP/ROTOR BALANCE and press START ANALYSIS. Press TASK and verify the appropriate tasks are available as shown in Table 1.

| Task                                            | Conditions         | Collect Data       | Typical Data Use                              |  |
|-------------------------------------------------|--------------------|--------------------|-----------------------------------------------|--|
| GND                                             | Idle RPM           | Track Pattern      | Correct with PC Link Adjustment               |  |
|                                                 | Flight RPM         | Track Pattern      | Correct with Tab Adjustment                   |  |
|                                                 |                    | Lateral Vibration  | Correct with Mass Adjustment (see note below) |  |
| HOV VT                                          | Hover IGE          | Track Pattern      | Correct with PC Link Adjustment               |  |
|                                                 |                    | Vertical Vibration | Save for reference only                       |  |
| HOV LTS                                         | Hover IGE          | Lateral Vibration  | Correct with Blade Sweep                      |  |
| HOV LTW                                         | Hover IGE          | Lateral Vibration  | Correct with Mass Adjustment                  |  |
| 60KT VT                                         | 60Kt Level Flight  | Track Pattern      | Save for reference only                       |  |
|                                                 |                    | Vertical Vibration | Correct with Tab Adjustment                   |  |
| 90KT VT                                         | 90Kt Level Flight  | Track Pattern      | Save for reference only                       |  |
|                                                 |                    | Vertical Vibration | Correct with Tab Adjustment                   |  |
| 110KT VT                                        | 110Kt Level Flight | Track Pattern      | Save for reference only                       |  |
|                                                 |                    | Vertical Vibration | Correct with Tab Adjustment                   |  |
| Table 1 - H369A/OH-6A M/R Data Collection Tasks |                    |                    |                                               |  |

NOTE: Ground Lateral balancing may be worked with either weight or sweep at users discretion. To set up the GND task for Lateral Balancing, use the Copy Task function to copy HOV LTS or HOV LTW task contents to the GND task. Be sure to rename the task once you have copied it.

- E. Main Rotor Definition: Refer to the main rotor depiction in Fig. 3 for blade locations and angles.
- F. Strobe Tracking: When checking blade track using a signal mux which supports strobe tracking, press TRACK OPTS and select FOUR BLADE ROTOR followed by START ANALYSIS.
- G. **MicroTracker Tracking:** When checking blade track using a signal mux which supports the **MicroTracker** press **TRACK OPTS** and select **FOUR BLADE ROTOR**.

If desired, measure the distance from the MicroTracker operator to the rotor blade tips. Enter the measured value in inches (nominally 120 in.) under **SET TRACK DISTANCE** then press **START ANALYSIS**.

Refer to the blade order depiction in Fig. 3 for blade order.

# Main Rotor Track & Balance Procedure

NOTE: The H369A/OH-6A main rotor can be balanced with either blade sweep or weight changes. If using blade sweep, select task HOV LTS for hover balance. If using weight changes, select task HOV LTW.

### A. Ground (Idle RPM)

1. Select task **GND LT**. Run up the aircraft to **Idle RPM** (64-65%) on the ground and check track.

2. Adjust track using pitch link adjustment for the best ground track possible. Continue adjusting the ground track until blade spread is less than **.5 in.** (12.7mm).

### B. Ground (Flight RPM)

1. Run the aircraft up to **Flight RPM** (100-103%) on the ground and check track.

2. Adjust track using tab adjustment **Zone A** for the best ground track possible. Continue adjusting the ground track until blade spread is less than **.5 in.** (12.7mm).

3. If desired, collect lateral vibration (minimum 5 avgs) and correct ground balance using **mass**.

### C. Hover Track Verification

1. Select task **HOV VT**. Hover the aircraft and check track for reference only.

#### D. Preliminary Hover Balance

1. Select task **HOV LTS** or **HOV LTW**. Hover the aircraft and collect lateral vibration (minimum 5 avgs). If the lateral vibration is above .2 in/s correct the balance using

**sweep** and/or **weight**. Continue correcting lateral balance until the vibration level is below .2 in/s.

2. Select task **HOV VT**. Collect a vertical vibration reading for reference only.

### E. In-Flight Track

1. Select task **60KT VT**. Fly at **60kts straight and level**. Check track and collect 60kt vertical vibration (minimum 5 avgs).

2. Select task **90KT VT**. Fly at **90kts straight and level**. Check track and collect 90kt vertical vibration (minimum 5 avgs).

3. Select task **110KT VT**. Fly at **110kts straight and level**. Check track and collect 110kt vertical vibration (minimum 5 avgs).

4. On the first vertical correction, you should make a trim tab correction based on the track picture. Enter the trim tab adjustment into **60KT VT**, **90KT VT** and **110KT VT** tasks.

**Example:** If **BLADE1** (360) is low in the track picture and you bend the tab on **BLADE1** up 1.0 degree - then on tasks **60KT VT**, **90KT VT** and **110KT VT** you will enter a +1.0 for **BLADE1**. Thereafter, the solution displayed will be in degrees of tab adjustment

5. On subsequent vertical corrections, you can utilize the solution displayed to adjust tabs directly. The solution will be computed for and ideal blade and should be split between 90, 180, 270 and 360 based on the track picture.

6. Repeat track and vibration readings at **60kt**, **90kts** and **110kts**. Continue correcting track until vertical vibration is below .2in/s.

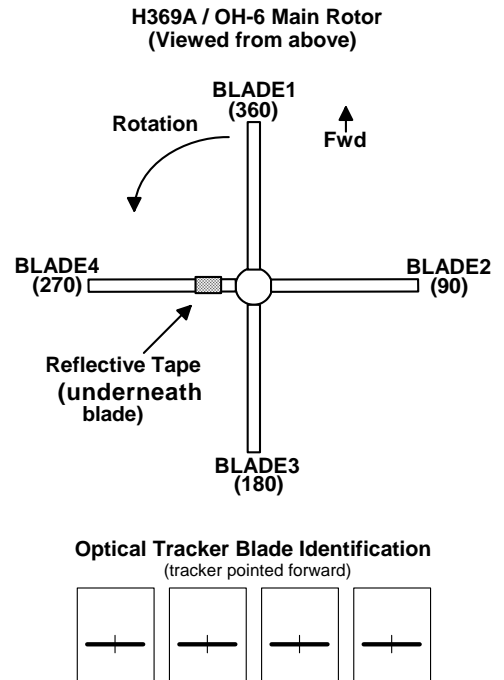

## Fig 3 - Main Rotor

BLADE3

BLADE4

### F. Final Hover Balance

1. Select task HOV LTS or HOV LTW. Hover aircraft and collect lateral vibration (min 5 avgs).

2. If the hover lateral is above .2 in/s correct the balance using the appropriate adjustment. Continue correcting lateral balance until the vibration level is below .2 in/s.

# II. Main Rotor Hub Balancing

# Main Rotor Hub Balancing Equipment Installation

NOTE: Balancing of the main rotor hub is performed with main rotor blades and dampers removed.

- A. Lateral Sensor: Attach the lateral vibration sensor to the standard MDH location above the left door near the left front corner of the "doghouse" using bracket **1008**. The sensitive axis should be pointed left as shown in Figure 2. Connect and route cable **1096** to signal mux unit CH:1.
- B. **Magnetic Pickup:** If the aircraft is equipped with a magnetic pickup and interrupter, connect and route cable **1170** to signal mux **CH:A**.
- C. Photo-Tach And Reflective Tape: If using a photo-tach, attach a 1" x 3" (25.4mm x 76.2mm) piece of reflective tape lengthwise to the underside of the main rotor about 6 inches inboard of the blade grip. Attach the photo-tach 1015 to the left side of the aircraft several inches above and slightly forward of the left rear door using bracket 1520. Carefully align the Photo Tach so that the light beam strikes the reflective tape when the rotor is positioned as shown in Figure 1.
- D. **Photo-Tach Alignment:** If using a photo-tach, check the beam and tape alignment by powering up the **MicroVib II** Analyzer and turning the rotor until the reflective tape passes through the photo sensor's light beam. When the tape passes through the light beam, the photo sensor "pilot" light will illuminate to indicate a valid reflection. The "pilot" light will also "blink". The higher the rate the greater the strength of the reflection.

# Main Rotor Hub Balancing Equipment Setup

- A. Create New History File: If needed, create a new history file using the procedure from the Main Rotor Track and Balance section.
- B. Verify Task: Select PROP/ROTOR BALANCE and press START ANALYSIS. Press TASK and verify the appropriate task is available as shown in Table 2.

| Task                                       | СН | Conditions   | Collect Data       | Typical Data Use             |  |
|--------------------------------------------|----|--------------|--------------------|------------------------------|--|
| HUB BAL                                    | 1A | Gnd 100-103% | Vertical Vibration | Correct with mass adjustment |  |
| Table 2 - H369A/OH-6A M/R Hub Balance Task |    |              |                    |                              |  |

NOTE: If your current group file does not contain this task, you can download an updated group file from www.dssmicro.com.

## Main Rotor Hub Balancing Procedure

### A. Ground Balancing

1. Balance At Flight RPM: Select task HUB BAL. Run the aircraft at Flight RPM (100-103%) and stabilize before each vibration measurement.

- 2. **Collect Vibration:** Collect Hub vibration (minimum 5 avgs).
- 3. Adjust Weights: Adjust the rotor using the solution displayed in the Solution Calculator.
- 4. Enter Changes: Enter actual weight changes into the Solution Calculator.
- 5. **Repeat:** Continue correcting the balance until the vibration is below .15 in/s.

# **III. Tail Rotor Balancing**

# **Tail Rotor Balance Equipment Installation**

- A. Vibration Sensor and Photo Tach: Attach the Vibration Sensor and photo-tach to the bracket as shown in Fig. 4.
- B. Align: Align the Photo Tach so that the light beam is parallel with the tail rotor output shaft and strikes the tail rotor when the blade passes through the **11:00** portion of its rotation.
- C. **Reflective Tape:** Attach a **1**" **x 1**" (25.4mm x 25.4mm) piece of reflective tape behind one of the tail rotor blades as shown in **Fig. 5**. Choose the location carefully so as to insure that the tape passes through the Photo Tach light as it rotates.
- D. **Check Alignment:** Verify the PhotoTach to tape alignment by powering up the **MicroVib II** unit and turning the rotor until the reflective tape passes through the photo sensor's light beam. When the tape passes through the light beam, the photo sensor "pilot" light will illuminate to indicate a valid reflection.

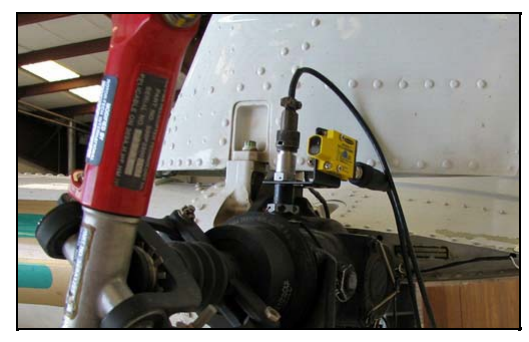

Fig 4 - Accel and Photo-Tach

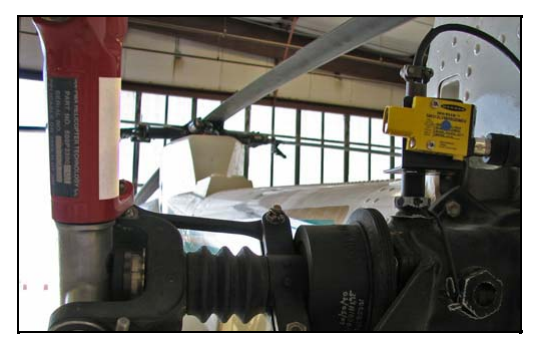

Fig 5 - Photo-Tach and Tape

# **Tail Rotor Balance Equipment Setup**

- A. Create New History File: If needed, create a new history file using the procedure from the Main Rotor Track and Balance section.
- B. Verify Task: Select PROP/ROTOR BALANCE and press START ANALYSIS. Press TASK and verify the appropriate task is available as shown in Table 3.

| Task                                   | СН | Conditions   | Collect Data       | Typical Data Use               |  |
|----------------------------------------|----|--------------|--------------------|--------------------------------|--|
| T/R BAL                                | 4D | Gnd 100-103% | Vertical Vibration | Correct with weight adjustment |  |
| Table 3 - H369A/OH-6A T/R Balance Task |    |              |                    |                                |  |

C. Tail Rotor Definition: Refer to the tail rotor depiction in Fig. 6 for locations and angles.

# **Tail Rotor Balance Procedure**

**NOTE:** When using the rotor protractor to verify weight locations, the rotation arrows must be observed. The H369A tail rotor turns Counter-Clockwise so the protractor's blue side must be used.

### A. Ground Balancing

1. Balance At Flight RPM: Select task T/R BAL. Operate the aircraft at Flight RPM (100-103%) and stabilize.

- 2. Collect Vibration: Collect Tail Rotor vibration (minimum 10 avgs).
- 3. Adjust Weights: Adjust the rotor using the solution displayed in the Solution Calculator.
- 4. Enter Changes: Enter actual weight changes into the Solution Calculator.
- 5. **Repeat:** Continue correcting the balance until the vibration is below .2 in/s.

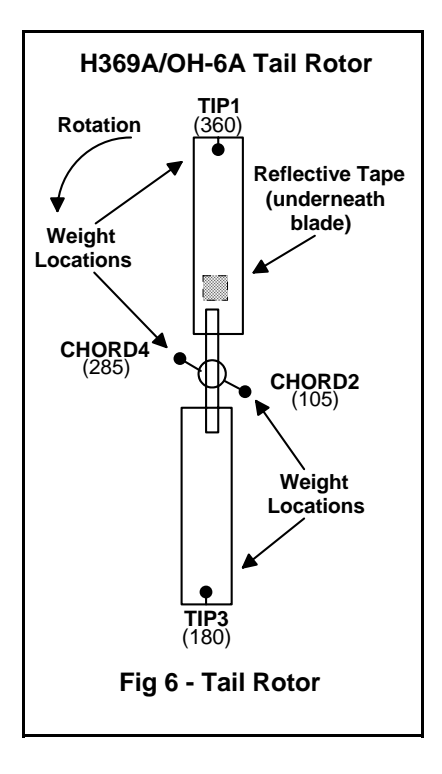